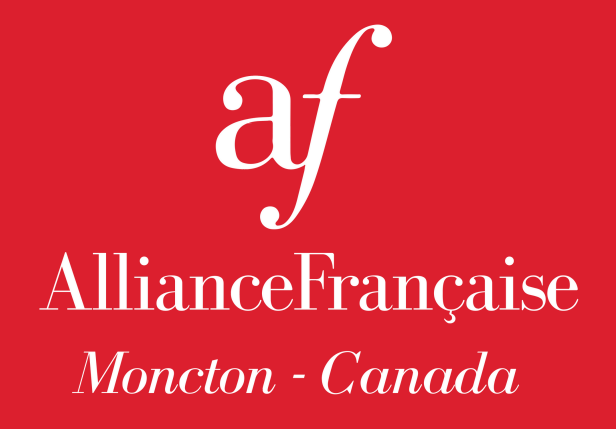

# Tutoria How to access your account?

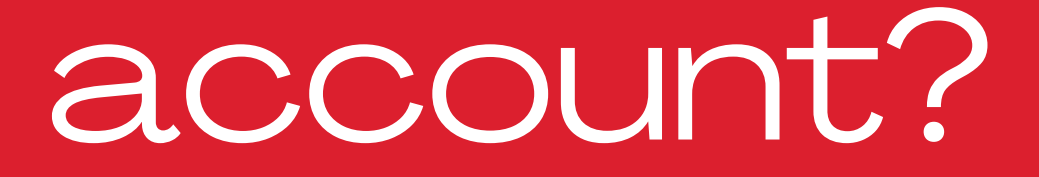

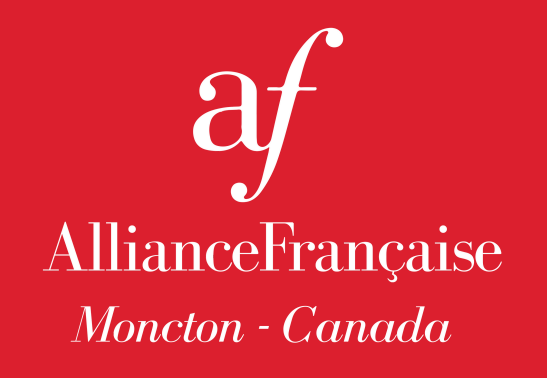

NEW STUDENT? CREATE YOUR PROFILE

ALREADY A STUDENT? ACCESS YOUR PROFILE

WHAT INFORMATION IS ON MY STUDENT ACCOUNT?

HOW TO REGISTER IN A COURSE?

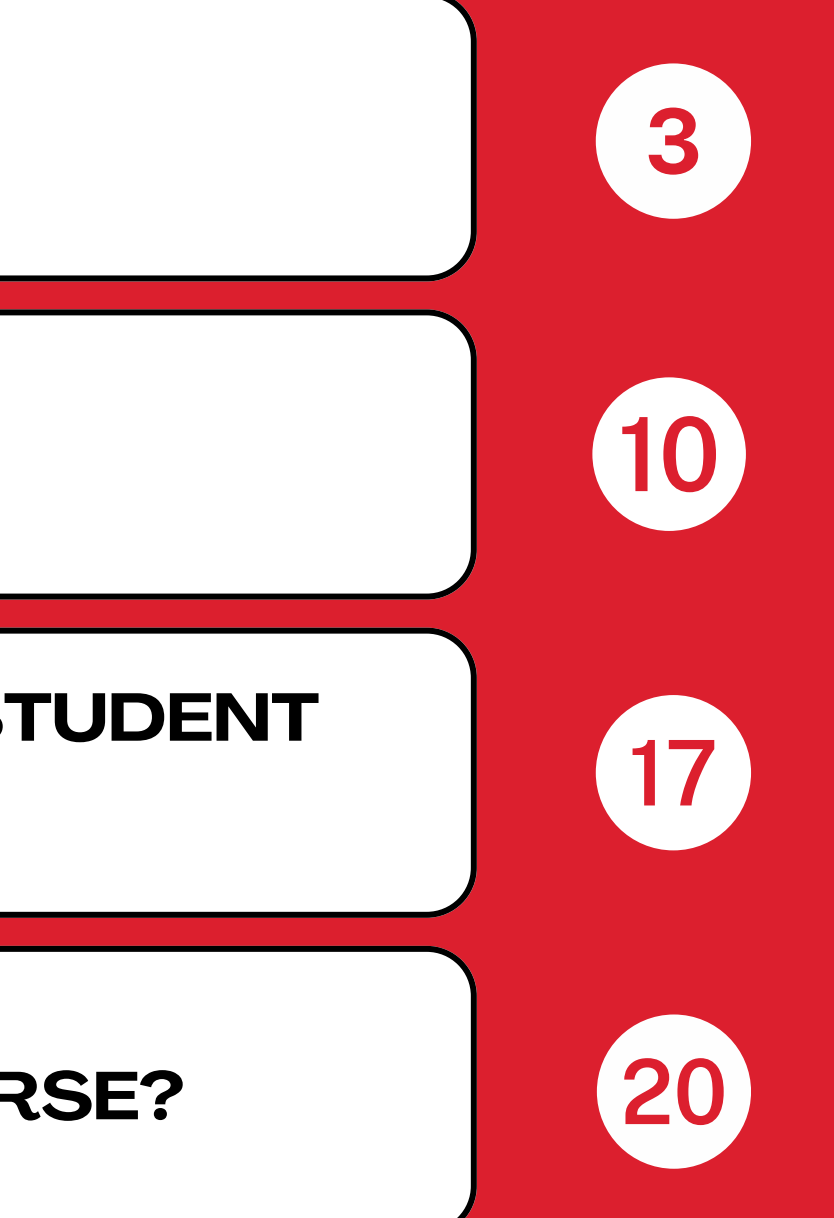

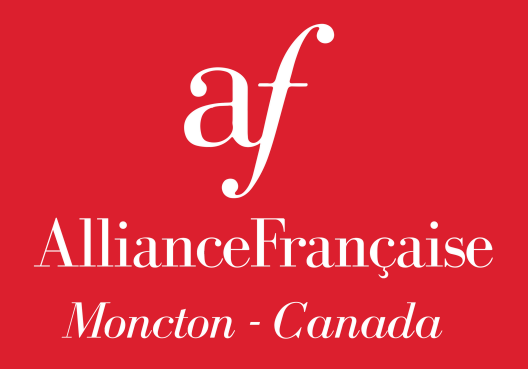

## NEW STUDENTS? CREATE YOUR PROFILE

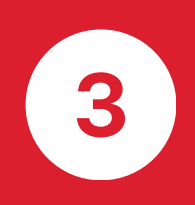

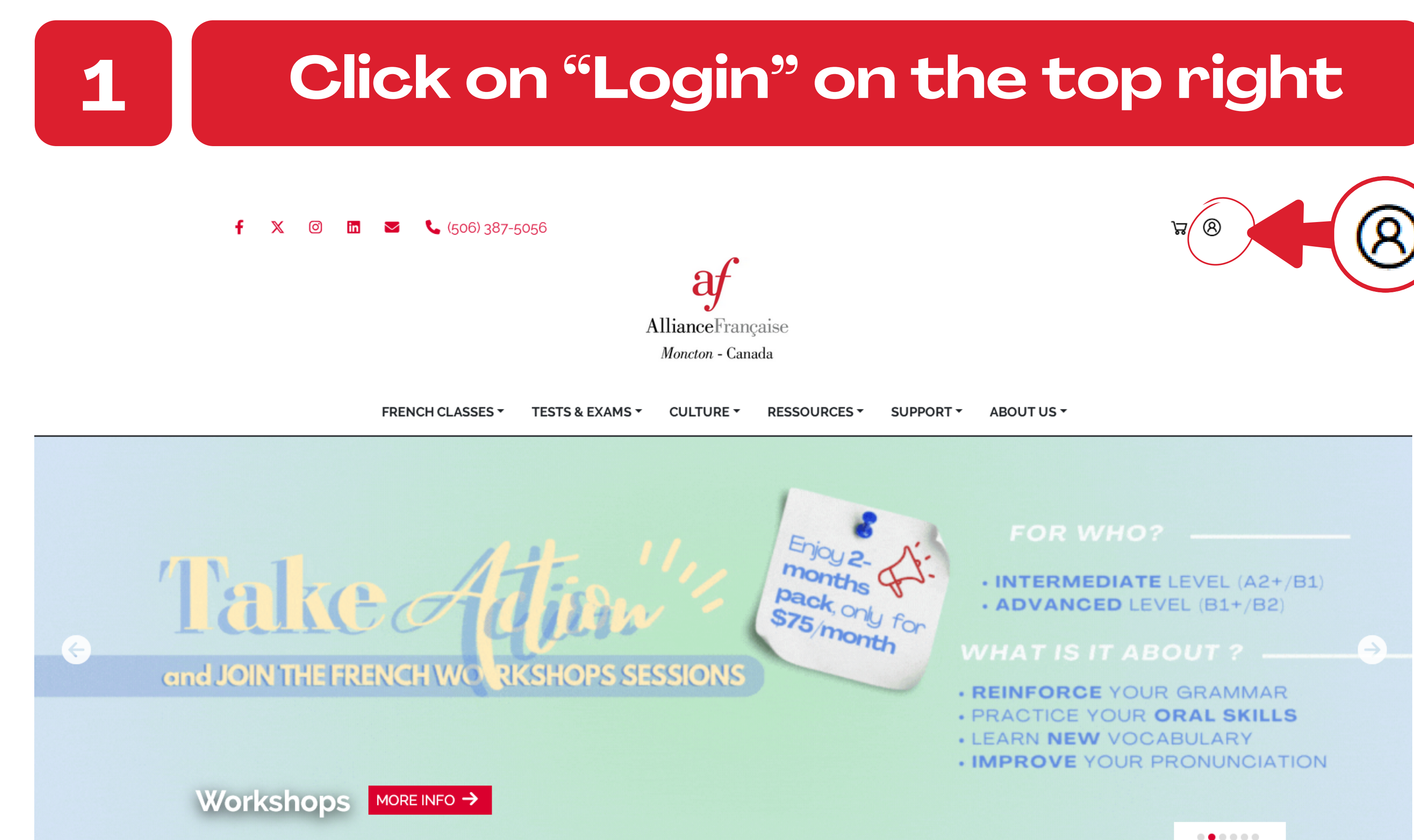

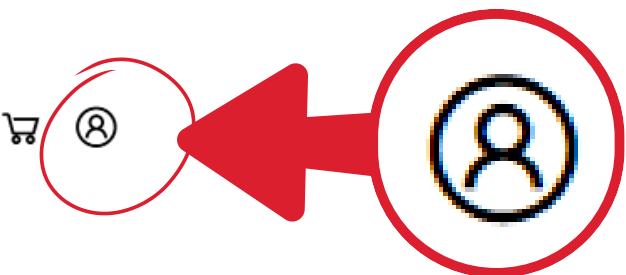

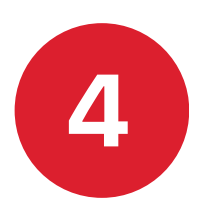

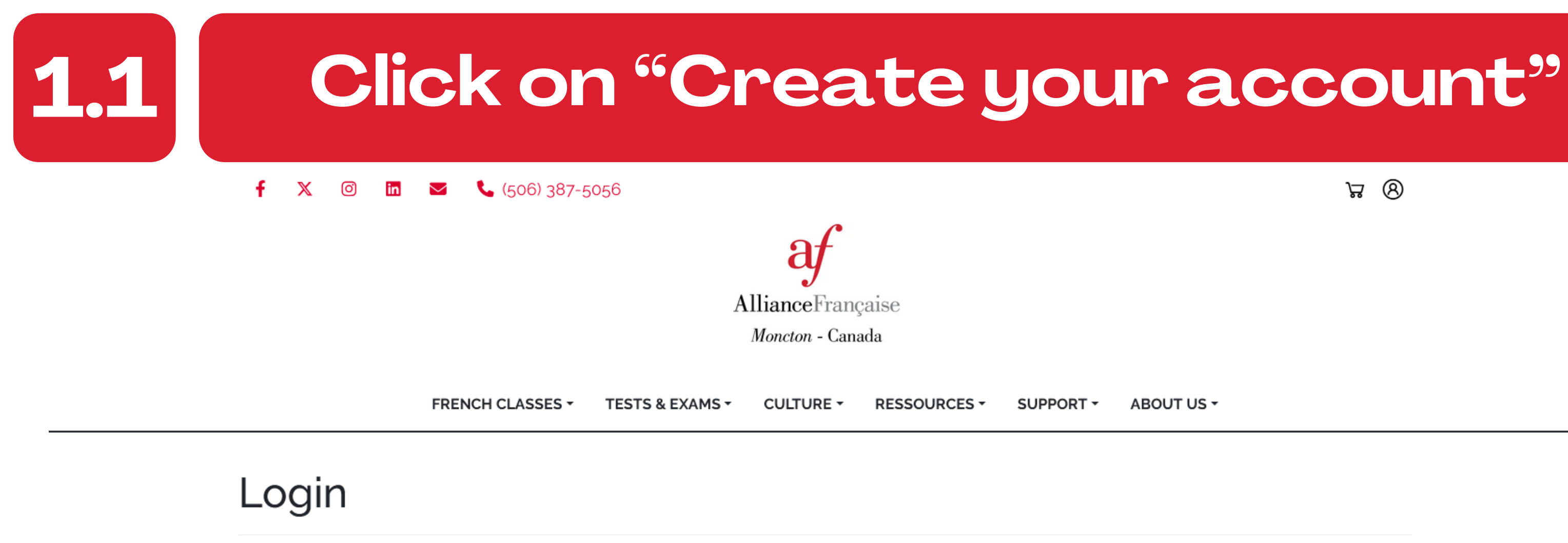

### WELCOME !

Please login to access your account: See your classes, grades obtained

Student Id. or e-mail

8

Password

≙

CONTINUE

Recover my password

You're not a student yet? Create your account

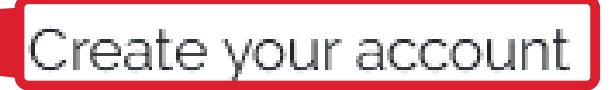

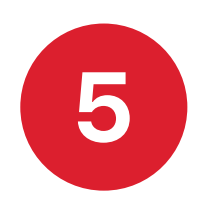

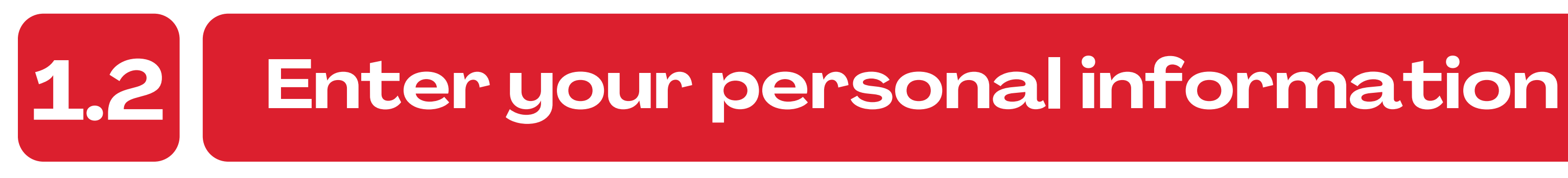

#### f 🗶 🞯 🛅 🔤 📞 (506) 387-5056

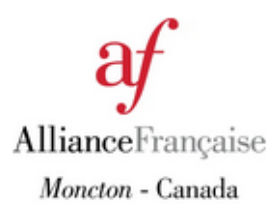

FRENCH CLASSES TESTS & EXAMS CULTURE RESSOURCES SUPPORT ABOUT US -

### REGISTER

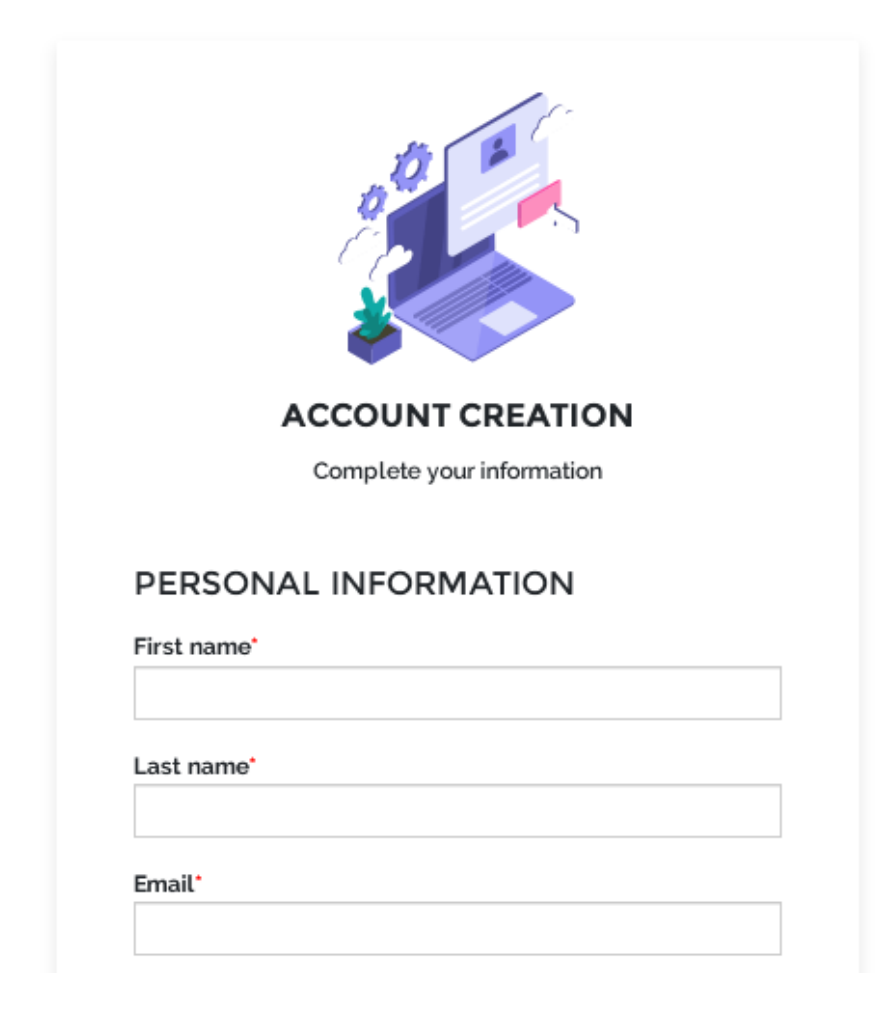

₩ 8

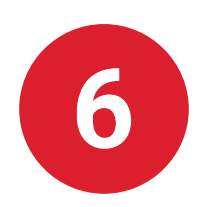

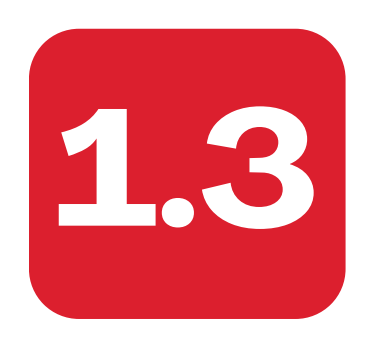

## Choose a password and click on "Continue"

| Mother tongue*                                |   |
|-----------------------------------------------|---|
|                                               | ~ |
| Profession                                    |   |
|                                               |   |
| How did you hear about us?*                   |   |
|                                               | ~ |
| I agree to receive information by e-mail      |   |
| I agree to receive information by SMS         |   |
| I agree to receive information by postal mail |   |

□ I have read and agree with the Terms and conditions of sale and the privacy policy\*

### PASSWORD

Please choose a password with a minimal length of 6 characters or digits

Password'

Confirm your password

CONTINUE

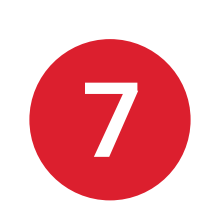

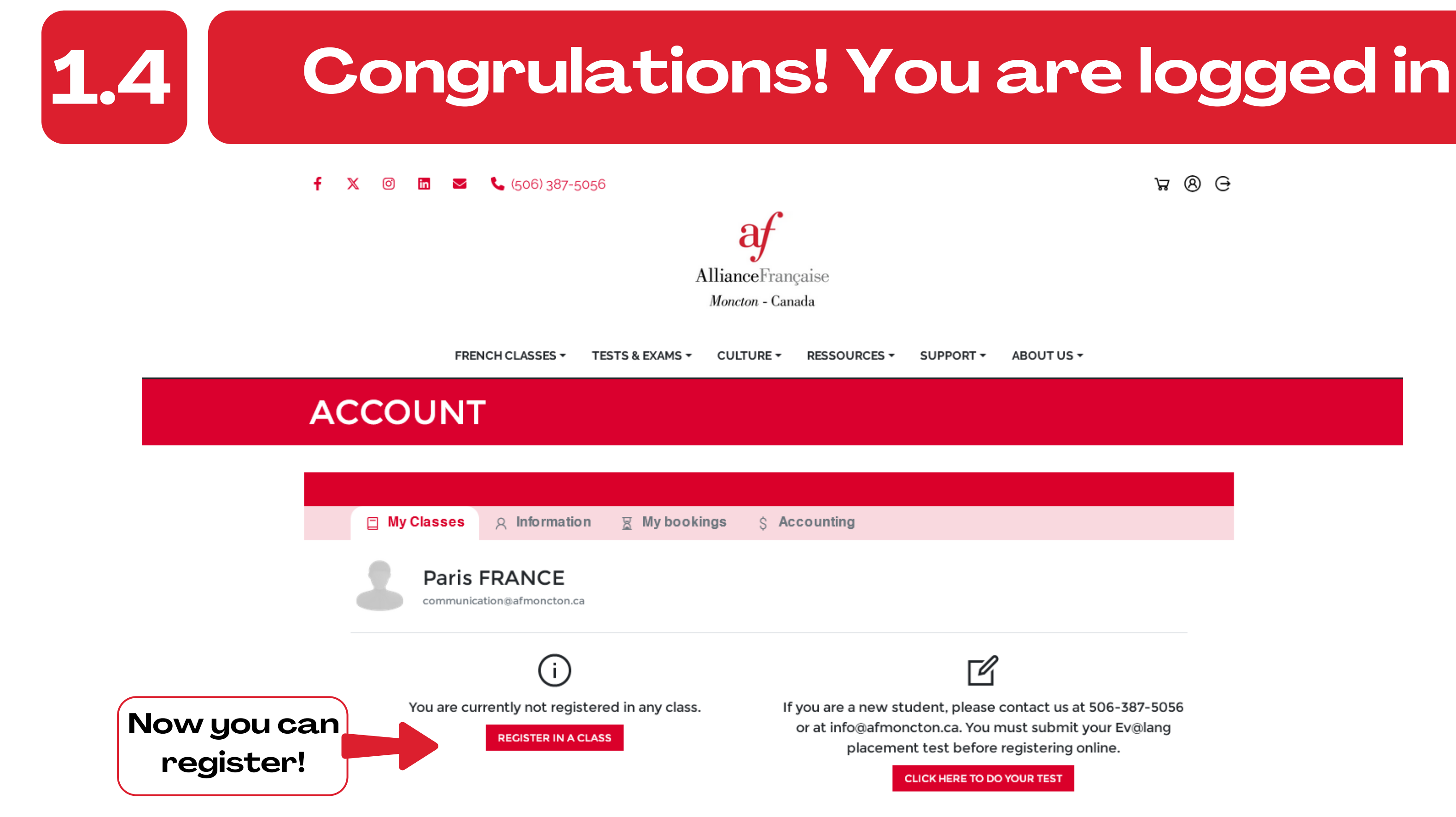

If this is your first time registering and you have learned French before, you must submit your placement test. Contact us by email at info@afmoncton.ca so we can assist you in determining your level.

भ 8 <del>0</del>

ABOUT US -

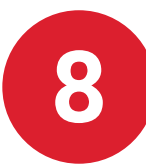

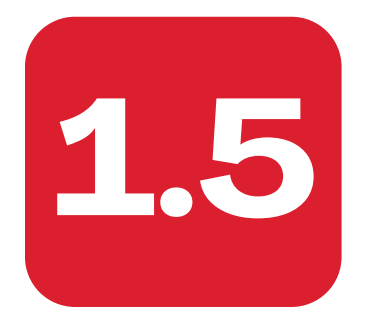

## Select the program you want

### French for Adults

#### Learn French with the experts

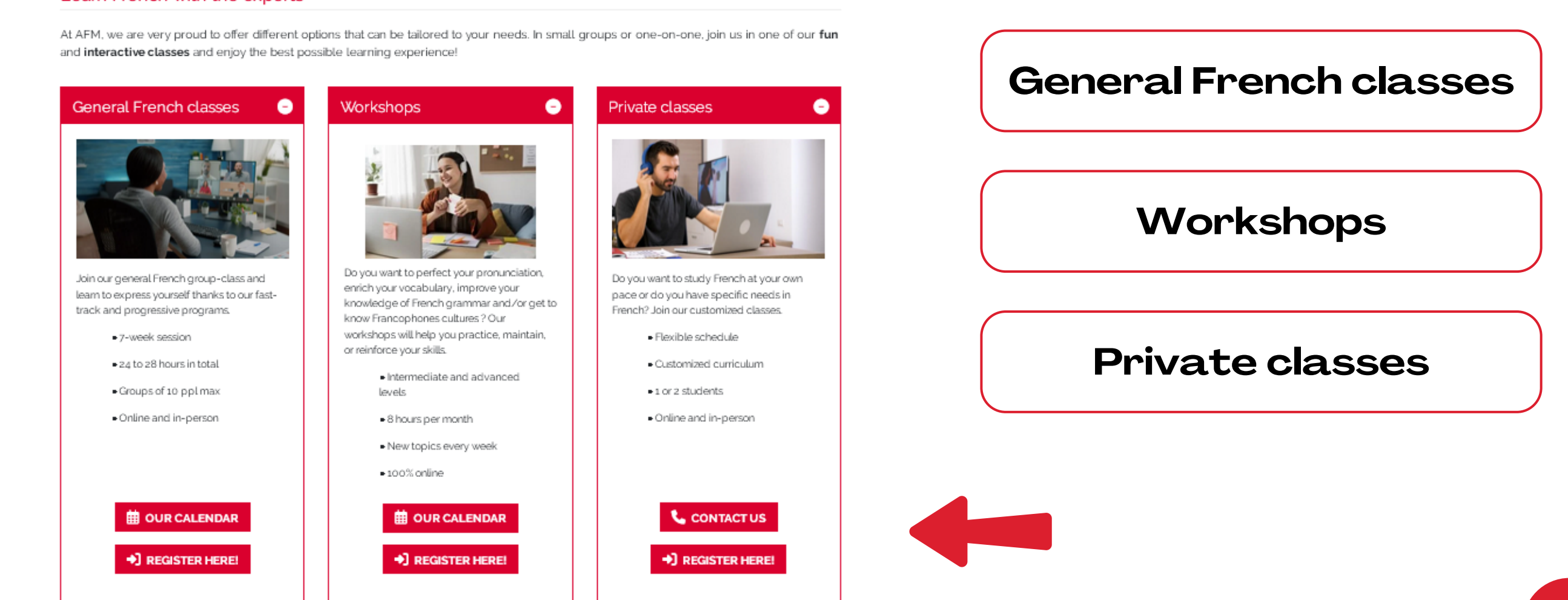

New student at AFM or not sure about your level?

➡] REQUEST A PLACEMENT TEST

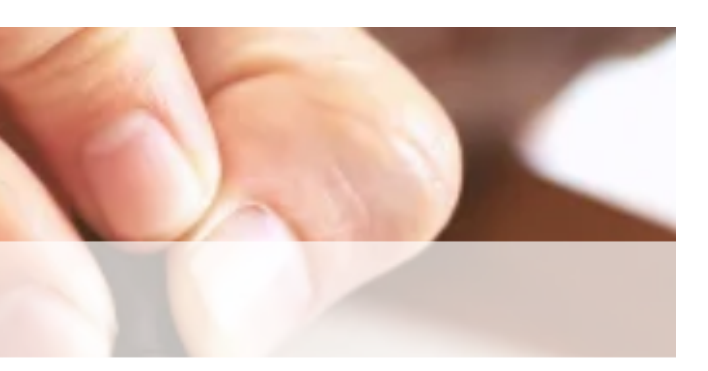

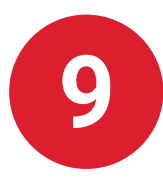

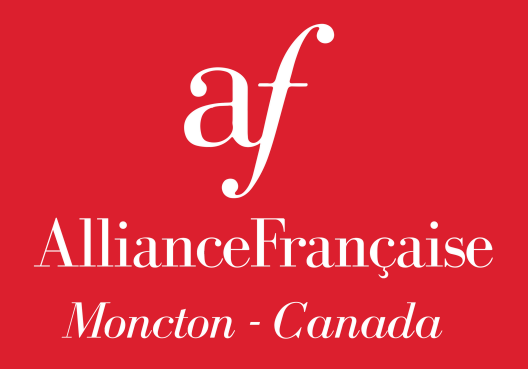

## ALREADY A STUDENT? ACCESS YOUR PROFILE

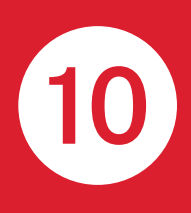

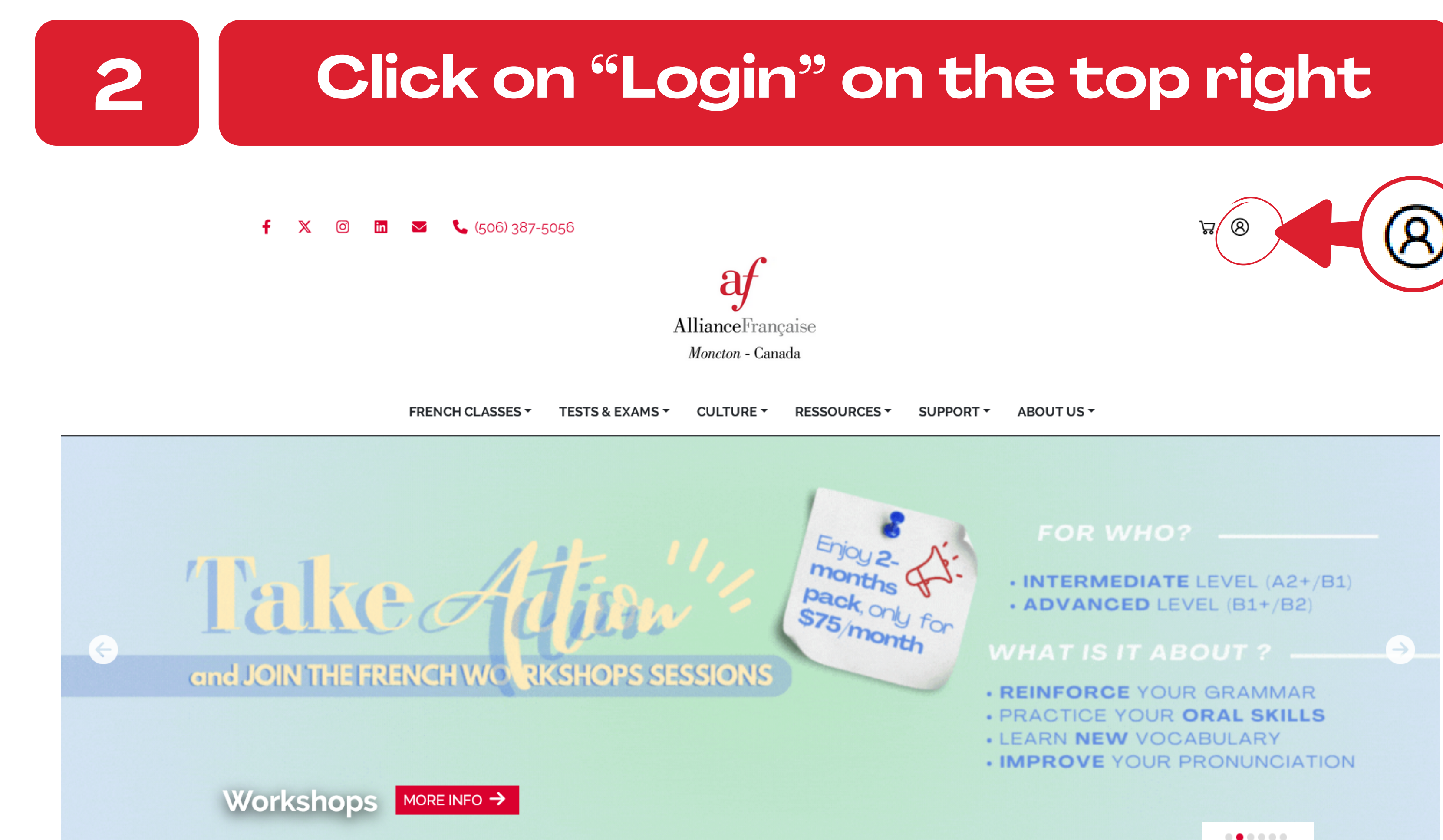

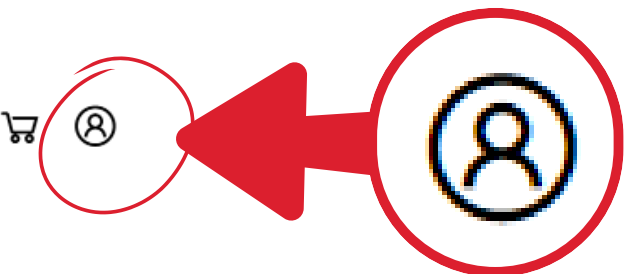

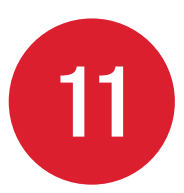

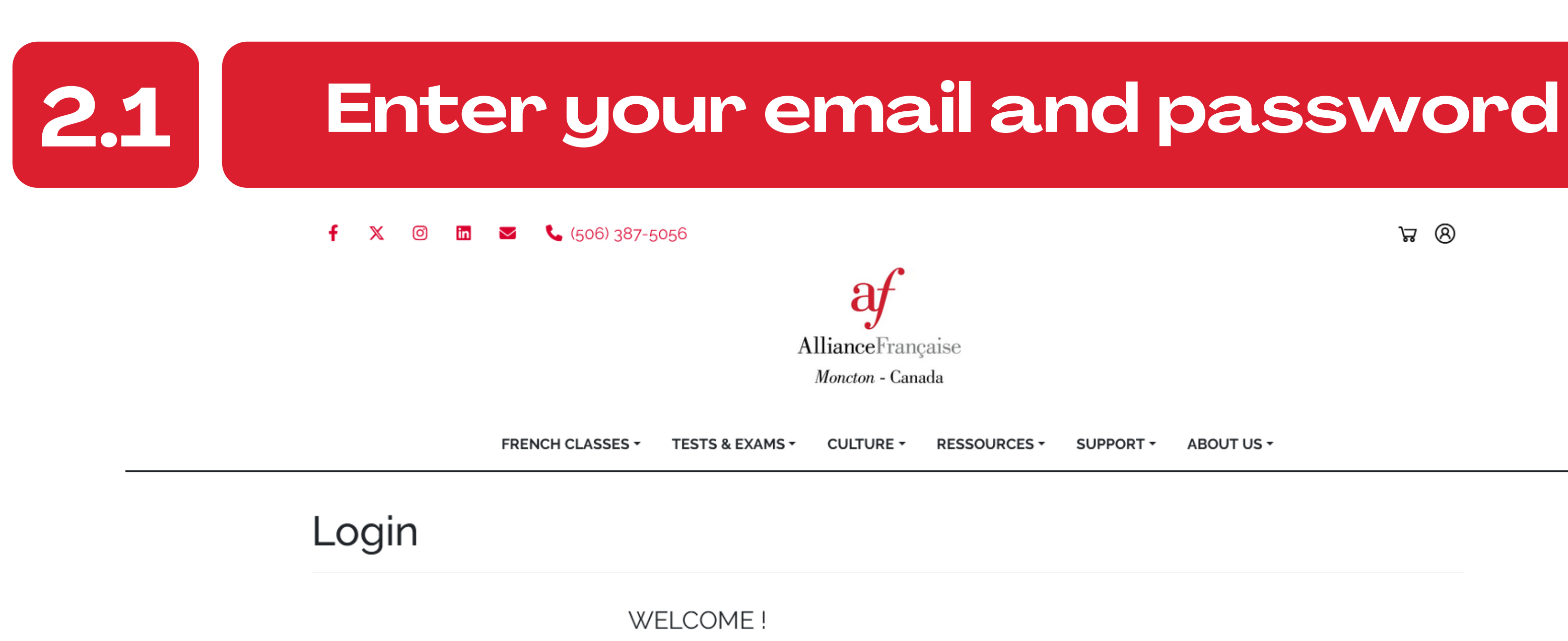

Please login to access your account: See your classes, grades obtained

Student Id. or e-mail

Password

Я

≙

CONTINUE

Recover my password

You're not a student yet? Create your account

If you forget your password, click on "Recover my password"

Recover my password

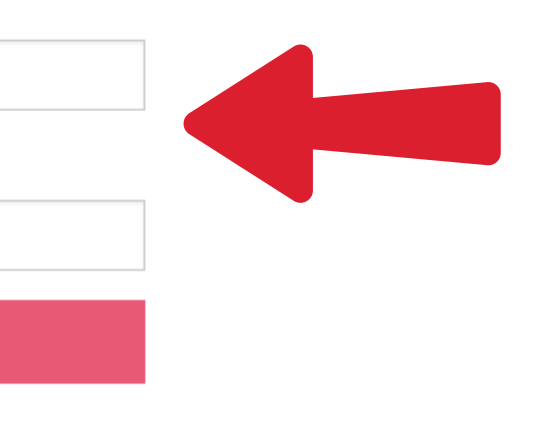

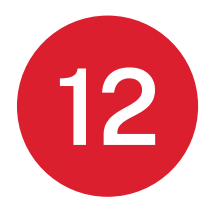

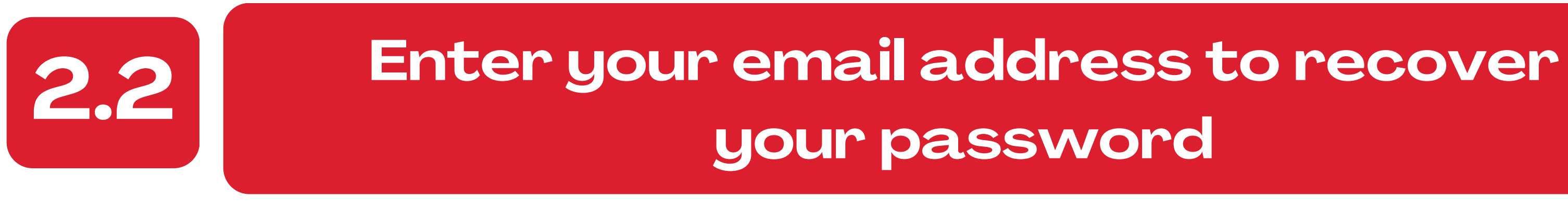

 $\times$ Ø f 🛛 🔰 📞 (506) 387-5056 in

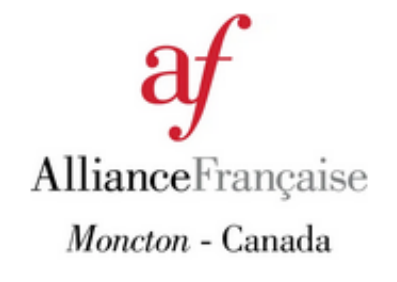

FRENCH CLASSES -TESTS & EXAMS -CULTURE -RESSOURCES -

## **PASSWORD RECOVER**

### **IDENTIFY YOUR ACCOUNT**

If you have forgotten your password, please fill in the form below with your e-mail to receive instructions on how to reset your password

Email

GET MY PASSWORD

8 8

SUPPORT -ABOUT US -

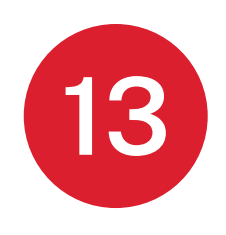

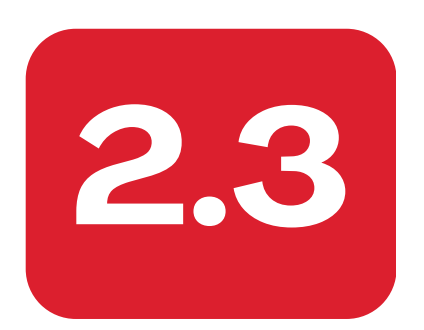

## Check your email and click on the link

Alliance Française de Moncton: New password Externes Boîte de réception ×

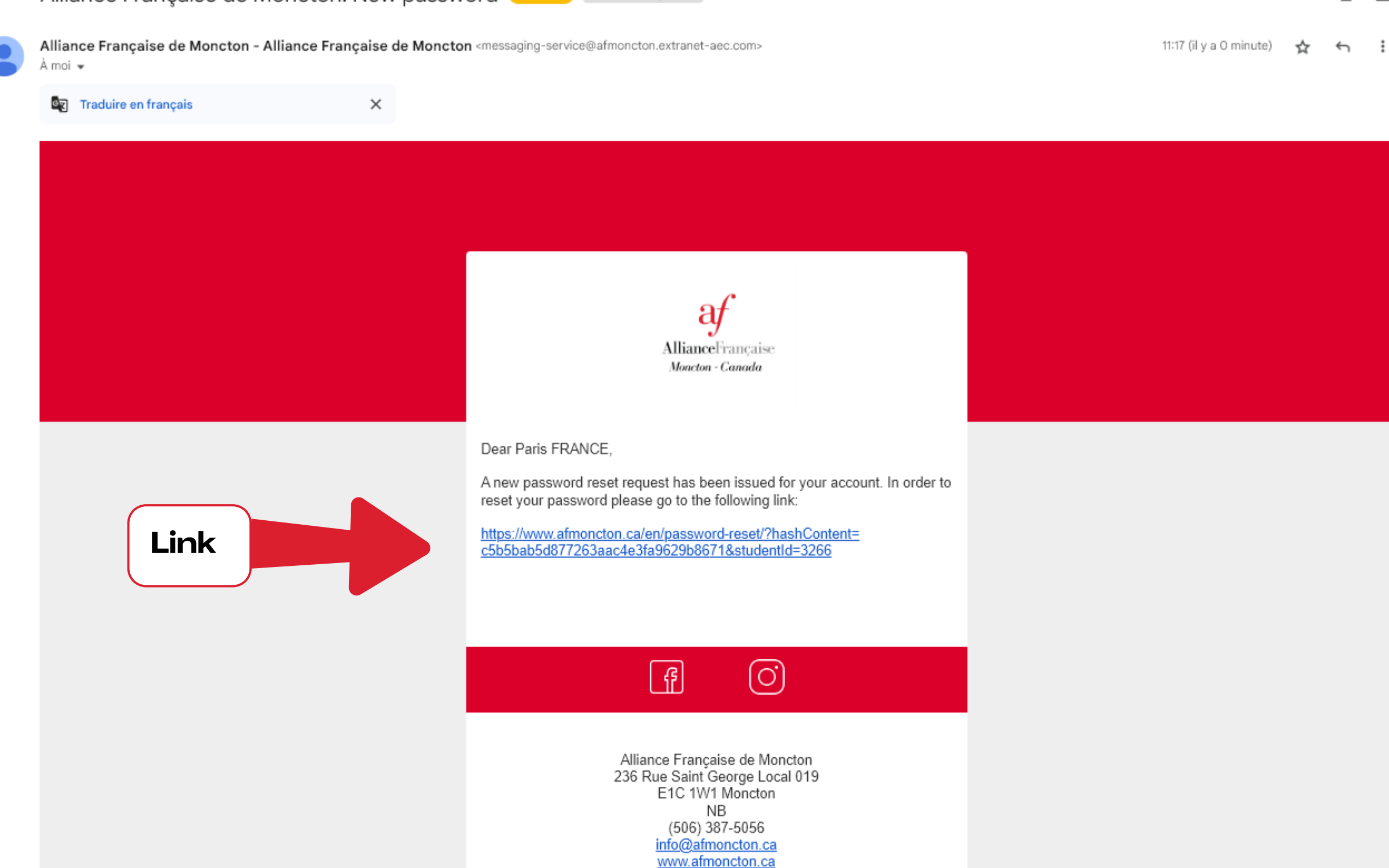

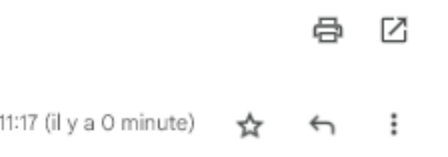

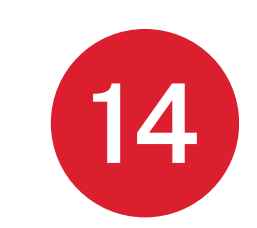

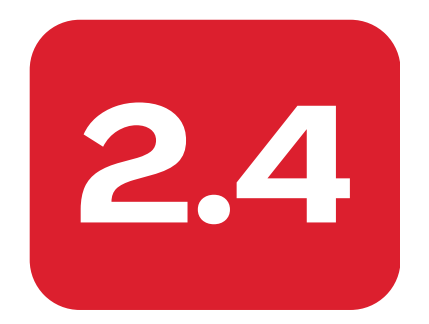

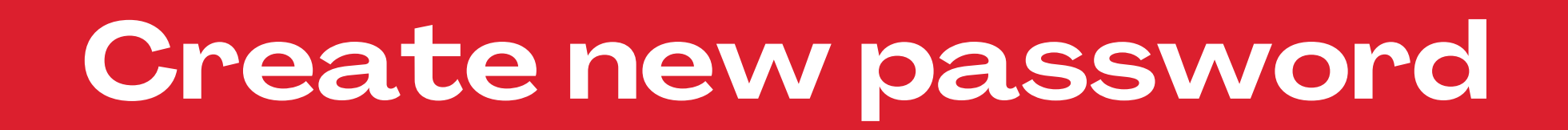

f 🕺 🞯 🛅 🔤 📞 (506) 387-5056

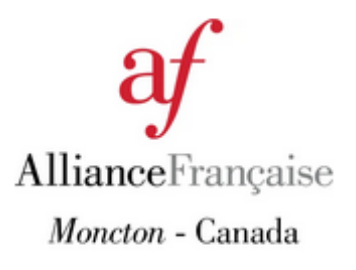

FRENCH CLASSES \* TESTS & EXAMS \* CULTURE \* RESSOURCES \*

## **PASSWORD RESET**

### **OBTAIN MY PASSWORD**

Fill the information below to initialize your password

New password

Confirm your new password

CONTINUE

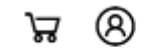

SUPPORT - ABOUT US -

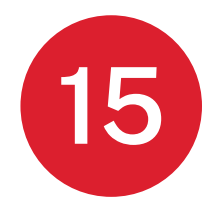

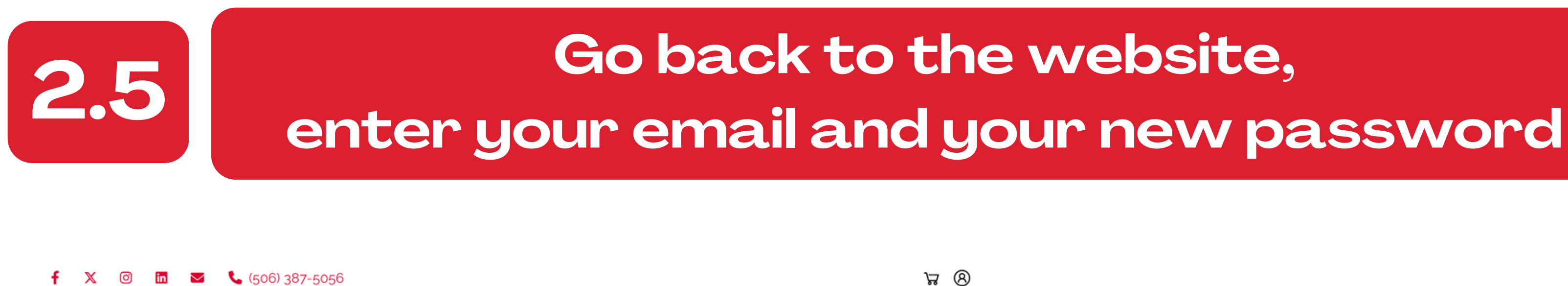

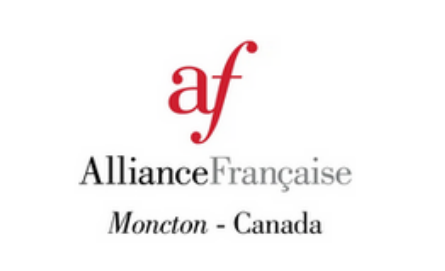

FRENCH CLASSES -TESTS & EXAMS -CULTURE -RESSOURCES -SUPPORT - ABOUT US -

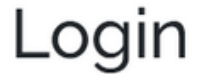

| Login |                                                                           | ACCOUNT    |
|-------|---------------------------------------------------------------------------|------------|
|       | WELCOME !                                                                 |            |
|       | Please login to access your account:<br>See your classes, grades obtained | Paris      |
|       | Student Id. or e-mail                                                     | communi    |
|       | Password                                                                  | You are cu |
|       | CONTINUE                                                                  |            |
|       | Recover my password                                                       |            |

You're not a student yet? Create your account

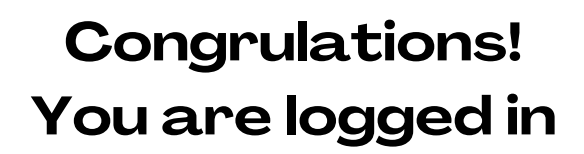

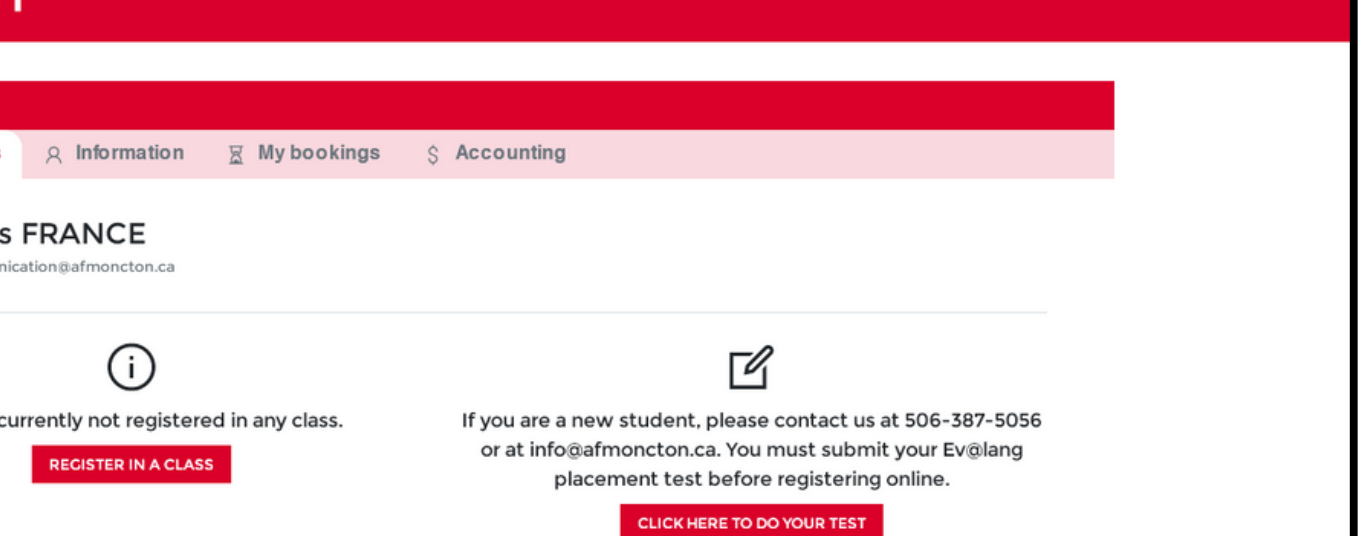

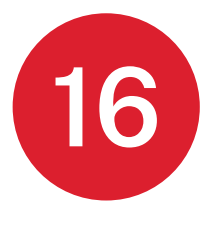

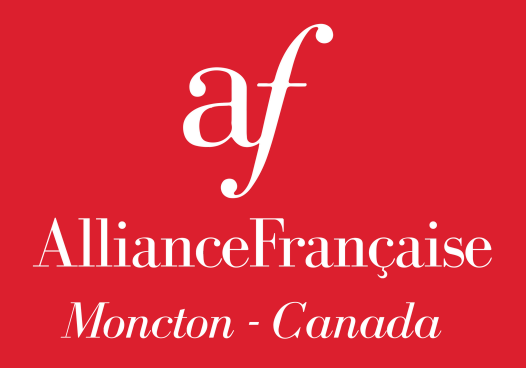

## WHAT INFORMATION IS ON MY STUDENT ACCOUNT?

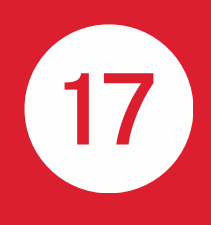

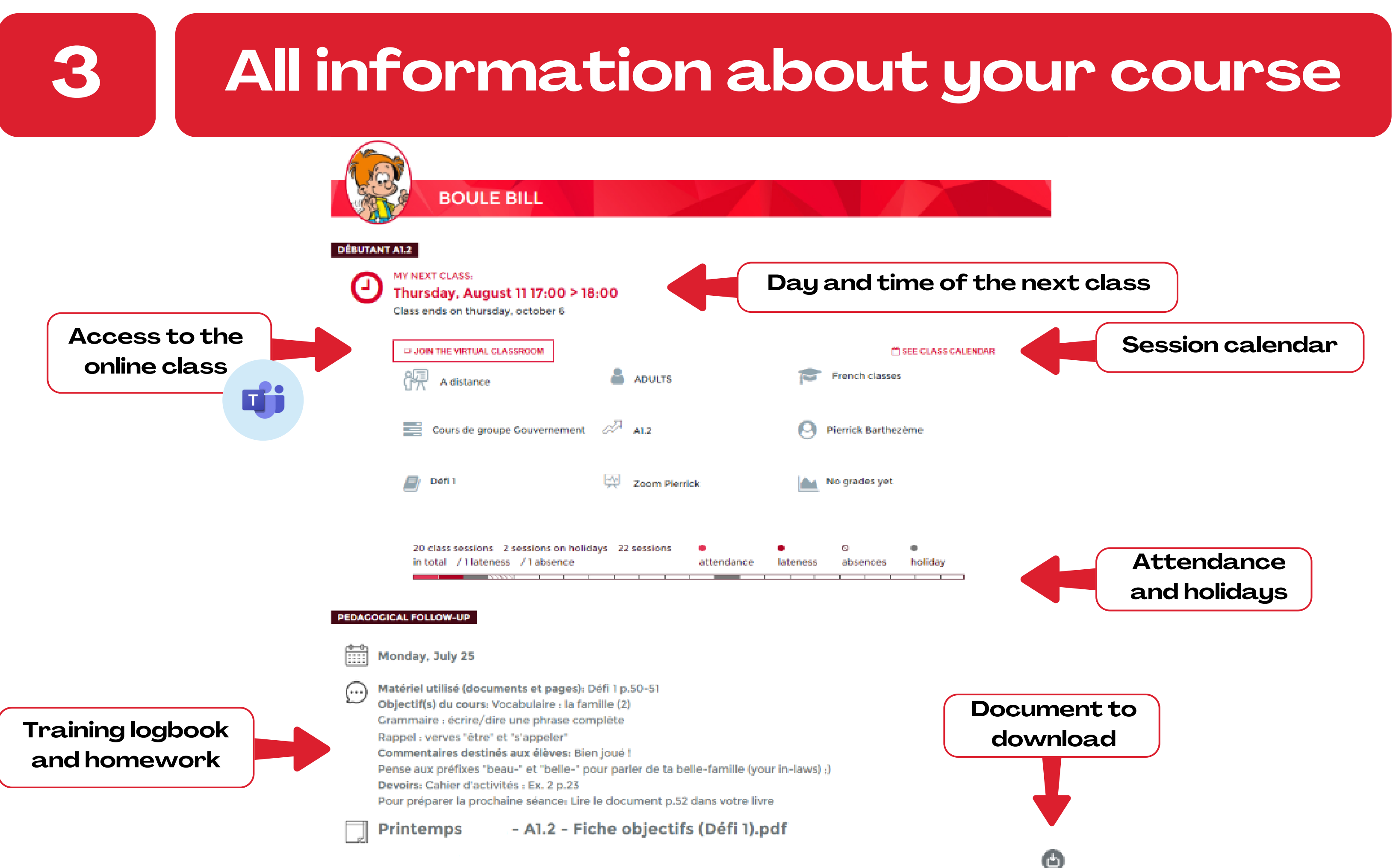

# 3.1

## All information about your course

## ACCOUNT

info@afmoncton.ca

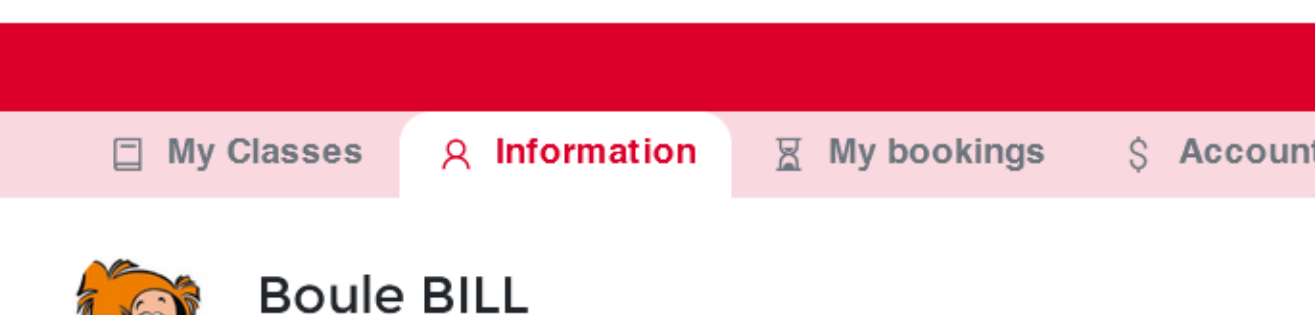

modify You can: your personal information, your contact perferences, buy a membership and become an active member of our assosiation etc...

| <ul> <li>Update password</li> <li>Unsubscribe from the newsletter</li> </ul> |        |          |
|------------------------------------------------------------------------------|--------|----------|
| A My contact information                                                     | 🖉 Edit | 🗖 My bi  |
| Student Id: 00352                                                            |        | Name: Bl |
| Address:<br>Moncton<br>NB                                                    |        | Address: |
| Telephones: 506 387 5056                                                     |        |          |
| Email: info@afmoncton.ca                                                     |        |          |
| My center: Alliance Française de Moncton                                     |        |          |

| ting |  |  |  |
|------|--|--|--|

lling information

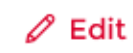

ILL. Boule

+ Add

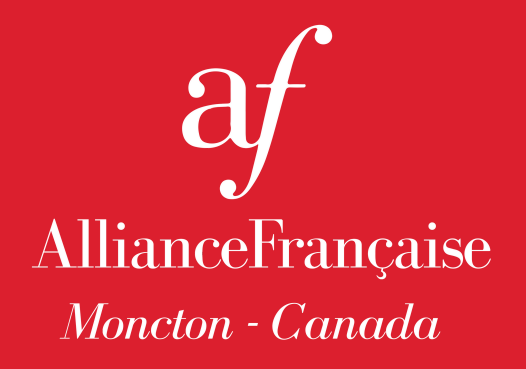

## HOW TO REGISTER IN A CLASS

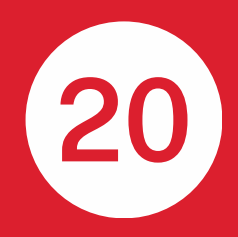

## Go to my class and click on "Register in class" at the bottom

|                             |                                                                                                    | a the second second second second second second second second second second second second second second second                                                                                                    |                                                                                                    |                                                                                                    |                                                                                                    |
|-----------------------------|----------------------------------------------------------------------------------------------------|----------------------------------------------------------------------------------------------------|----------------------------------------------------------------------------------------------------|----------------------------------------------------------------------------------------------------|----------------------------------------------------------------------------------------------------|
|                             | MY BOOKINGS                                                                                                    | \$ ACCOUNTING                                                                                                    |                                                                                                    |                                                                                                    |                                                                                                    |
|                             |                                                                                                    |                                                                                                    |                                                                                                    |                                                                                                    |                                                                                                    |
|                             |                                                                                                    |                                                                                                    |                                                                                                    |                                                                                                    |                                                                                                    |
| BOOLE BILL                  |                                                                                                    |                                                                                                    |                                                                                                    |                                                                                                    |                                                                                                    |
|                             |                                                                                                    |                                                                                                    |                                                                                                    |                                                                                                    |                                                                                                    |
| NEXT CLASS:                 |                                                                                                    |                                                                                                    |                                                                                                    |                                                                                                    |                                                                                                    |
| nday, August 8 17:00        | > 18:00                                                                                                    |                                                                                                    |                                                                                                    |                                                                                                    |                                                                                                    |
| is ends on thursday, octobe | 16                                                                                                    |                                                                                                    |                                                                                                    |                                                                                                    |                                                                                                    |
| JOIN THE VIRTUAL CLASSROOM  |                                                                                                    |                                                                                                    |                                                                                                    | e                                                                                                    | SEE CL                                                                                                    |
| A distance                  |                                                                                                    | ;                                                                                                    |                                                                                                    | French classe                                                                                                    | s                                                                                                    |
|                             |                                                                                                    |                                                                                                    |                                                                                                    |                                                                                                    |                                                                                                    |
| Cours de groupe Couvern     | ement 🖉 A1.2                                                                                                    |                                                                                                    | 0                                                                                                    | Pierrick Barthe                                                                                                    | zème                                                                                                    |
|                             |                                                                                                    |                                                                                                    |                                                                                                    |                                                                                                    |                                                                                                    |
| _                           |                                                                                                    |                                                                                                    |                                                                                                    |                                                                                                    |                                                                                                    |
| 0461                        | Zoom P                                                                                                    | ierrick                                                                                                    |                                                                                                    | No grades yet                                                                                                    |                                                                                                    |
| 0451                        | Zoom P                                                                                                    | ierrick                                                                                                    |                                                                                                    | No grades yet                                                                                                    |                                                                                                    |
|                             | DOULE BILL<br>NEXT CLASS:<br>Onday, August 8 17:00<br>as ends on thursday, october<br>JOIN THE VIRTUAL CLASSROOM<br>IN THE VIRTUAL CLASSROOM | BOULE BILL         NEXT CLASS:         onday, August 8 17:00 > 18:00         as ends on thursday, october 6         JOIN THE VIRTUAL CLASSROOM         Image: A distance         Cours de groupe Gouvernement         Cours de groupe Gouvernement | DULLE BILL   NEXT CLASS: Onday, August 8 17:00 > 18:00 as ends on thursday, october 6 JOIN THE VIRTUAL CLASSROOM A distance Cours de groupe Couvernement Cours de groupe Couvernement Cours de groupe Couvernement | BOULE BILL   NEXT CLASS: onday, August 8 17:00 > 18:00 as ends on thursday, october 6 JOIN THE VIRTUAL CLASSROOM A distance A distance Cours de groupe Gouvernement Alz | BOULE BILL         NEXT CLASS:         onday, August 8 17:00 > 18:00         as ends on thursday, october 6         JOIN THE VIRTUAL CLASSROOM         Image: A distance         Image: Cours de groupe Couvernement         Image: Cours de groupe Couvernement         Image: Cours de groupe Couvernement         Image: Cours de groupe Couvernement         Image: Cours de groupe Couvernement         Image: Cours de groupe Couvernement         Image: Cours de groupe Couvernement         Image: Cours de groupe Couvernement         Image: Cours de groupe Couvernement         Image: Cours de groupe Couvernement         Image: Cours de groupe Couvernement         Image: Cours de groupe Couvernement |

#### PEDAGOGICAL FOLLOW-UP

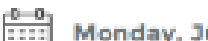

Monday, July 25

Matériel utilisé (documents et pages): Défi 1 p.50-51 œ

Objectif(s) du cours: Vocabulaire : la famille (2)

Grammaire : écrire/dire une phrase complète

Rappel : verves "être" et "s'appeler"

Commentaires destinés aux élèves: Blen Joué !

Pense aux préfixes 'beau-' et 'belle-' pour parler de ta belle-famille (your in-laws) ;)

Devoirs: Cahier d'activités : Ex. 2 p.23

Pour préparer la prochaine séance: Lire le document p.52 dans votre livre

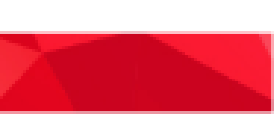

ASS CALENDAR

day –

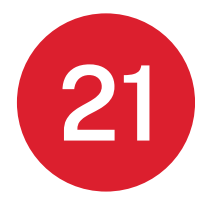

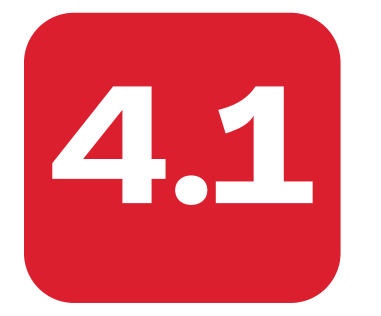

## Select the program you want

### French for Adults

#### Learn French with the experts

At AFM, we are very proud to offer different options that can be tailored to your needs. In small groups or one-on-one, join us in one of our fun and interactive classes and enjoy the best possible learning experience!

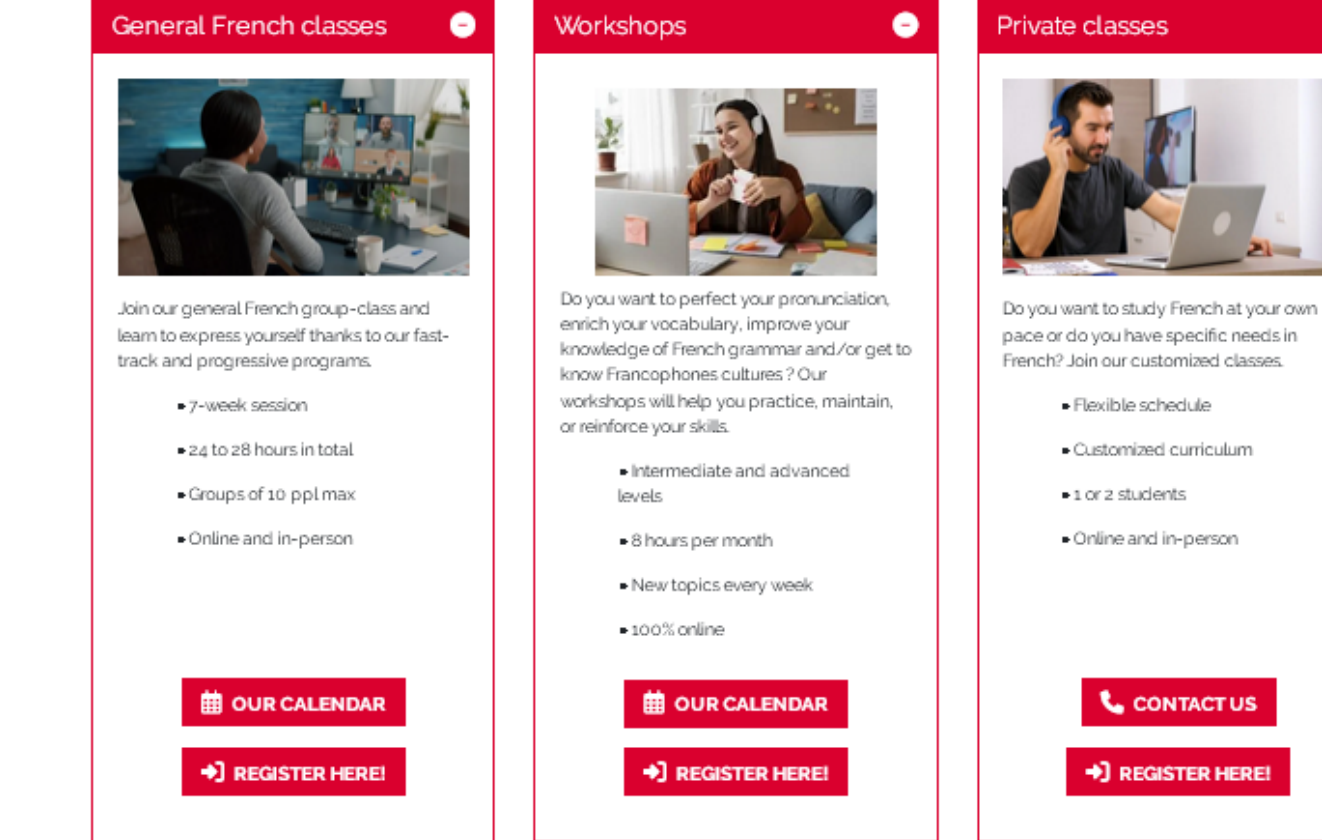

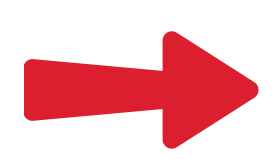

New student at AFM or not sure about your level?

➡] REQUEST A PLACEMENT TEST

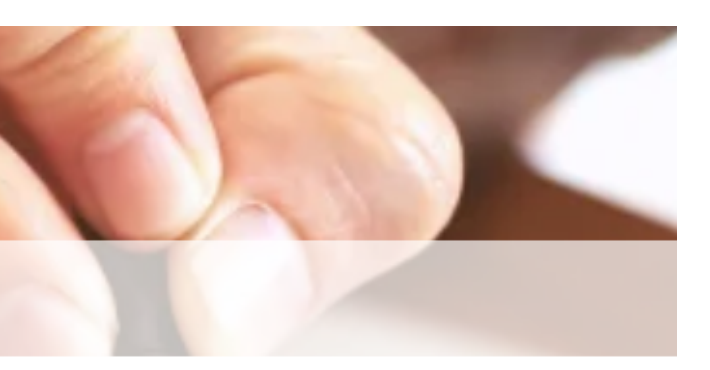

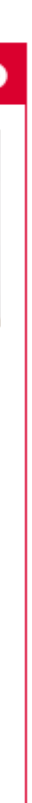

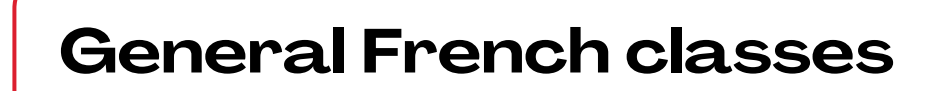

### Workshops

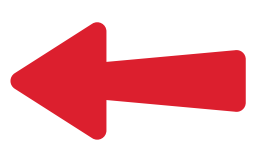

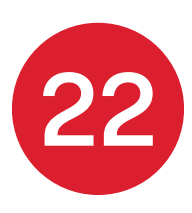

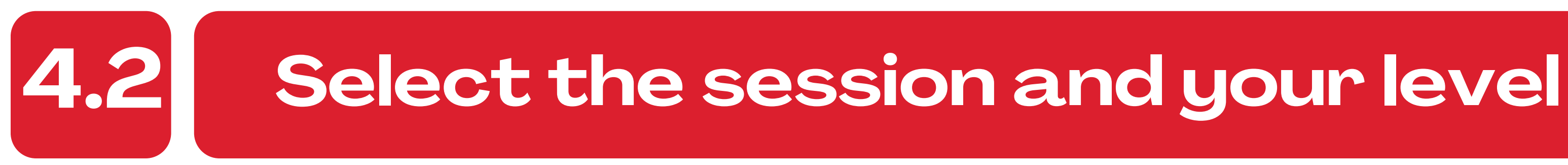

### **General French classes**

**B2 - ADVANCED** 

### ADULTS REGISTRATION

In order to enroll in the level that corresponds to it, we invite you to book your test online.

CLICK HERE TO DO YOUR TEST

A1 - DISCOVER

**B1 - INTERMEDIATE** 

You will be able to:

• understand and use common expressions and basic phrases aimed at satisfying basic needs

• introduce yourself and others; ask and answer questions about personal details such as where you live, people you know and things you have

· interact in a simple way provided the other person talks slowly and clearly and is prepared to help

#### SELECT A LEVEL

A1.3

| A1.1<br>A1.1 | Adv<br>Ateli    |
|--------------|-----------------|
|              | •••• If<br>your |
| A1.2<br>A1.2 | This<br>your    |
|              | enjoy           |
| A1.3         |                 |

### WORKSHOPS

CLICK HERE TO DO YOUR TEST

## For everyone

SELECT A TERM

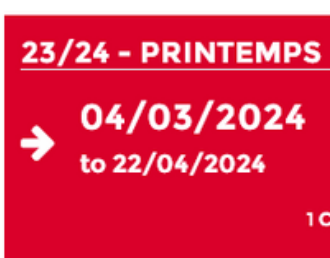

/anced ers de niveau avancé - B1+/B2

this is your first time registering, please contact us at (506) 387-5056 or at info@afmoncton.ca. We will assist you in determining level with an Ev@lang placement test.

B1+/B2

## Workshops

In order to enroll in the level that corresponds to it, we invite you to book your test online.

23/24 - PRINTEMPS 2 → 29/04/2024 to 17/06/2024 1 CLASS + 2 CLASSES ▶

lacement test is a way for us to better understand your strengths and needs, so as to recommend the course best adapted to urrent level. This is one of the many ways we will help make your language learning experience with us truly successful and

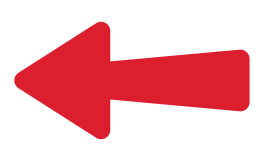

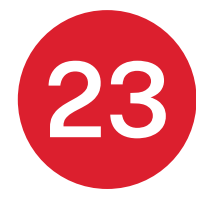

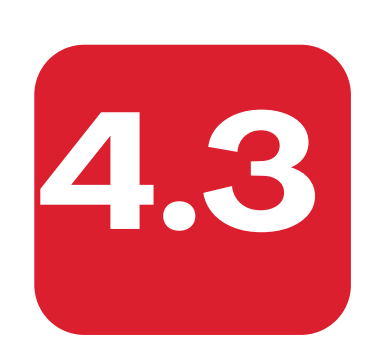

## Select the level and click on "more information"

### **General French classes**

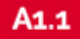

#### MONDAY, WEDNESDAY

| A1.1 ONLI | NE - PRINTEMPS 2 - 2024                                                                                     |                                                              |                                       |
|-----------|----------------------------------------------------------------------------------------------------|--------------------------------------------------------------|---------------------------------------|
| 9         | Monday, Wednesday                                                                                           |                                                              | Refi 82                               |
| G         | 17:30 > 19:30                                                                                               |                                                              |                                       |
|           | From Monday, April 29th To Monday, June                                                                     | 17th                                                         |                                       |
|           | •••• If this is your first time registering, plea<br>determining your level with an Ev@lang pla             | ase contact us at (506) 387-5056 or at info<br>acement test. | o@afmoncton.ca. We will assist you in |
|           | Our A1 level is divided into 4 sub-levels.<br>After completing this course, you will be p                   | repared to continue to A1.2.                                 |                                       |
|           | Format: Online<br>Duration: 7 weeks<br>2 x a week between 24 and 28 hrs of traini                           | ing*                                                         |                                       |
|           | Tuition fee: starting at \$350 (only \$13/hour.<br>Material: \$80 (Défi 1)<br>Yearly Registration fee: \$25 | 1)                                                           |                                       |
|           | !! Early bird price ends on April 13 !!                                                                     |                                                              |                                       |
|           | Monday May 20 would be a public holiday                                                                     | v. There will be no classes on that day.                     |                                       |
|           | *Schedules and duration of courses may cl<br>General policies for more details).                            | hange depending on availability and nur                      | nber of students registered (see our  |
|           | Online                                                                                                    | Defi 1                                                       |                                       |
|           | 28h/cassion                                                                                                 | Price 390,00 \$                                              | MORE INFORMATION >                    |

Reduced price: 350,00 \$

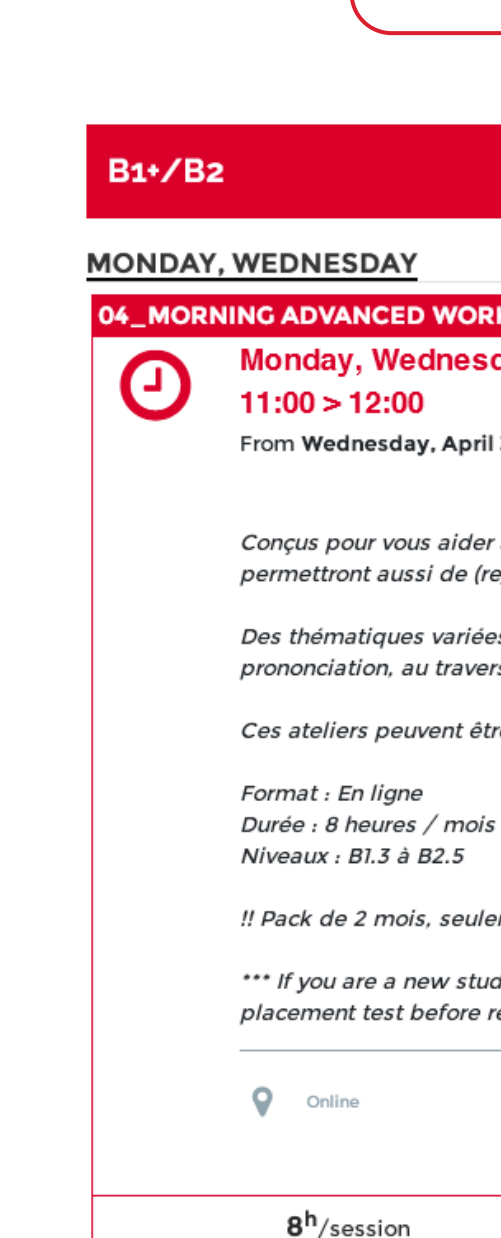

Workshops

04\_MORNING ADVANCED WORKSHOPS - APRIL 2024

Monday, Wednesday

From Wednesday, April 3rd To Monday, April 29th

Conçus pour vous aider à pratiquer, maintenir ou renforcer vos compétences en langue française, ces ateliers vous permettront aussi de (re)découvrir les cultures francophones.

Des thématiques variées toutes les semaines permettant de développer des compétences en grammaire, lexique, prononciation, au travers d'activités en lien avec la culture, les actualités, etc.

Ces ateliers peuvent être suivis en complément des cours de groupe du programme progressif.

!! Pack de 2 mois, seulement \$75/mois !!

\*\*\* If you are a new student, please contact us at 506-387-5056 or at info@afmoncton.ca. You must submit your Ev@lang placement test before registering online.

5 seats available

Ref: 796

Price 100,00 \$

MORE INFORMATION >

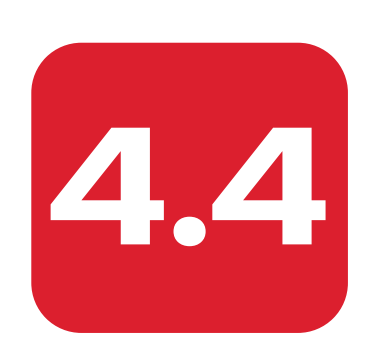

## Check the course details and click on "register"

## **General French classes**

#### A1.1 ONLINE - Printemps 2 - 2024

| 0 | Online<br>Online | Progressive program | 4 | ADULTS |
|---|------------------|---------------------|---|--------|
| E | French classes   | Books<br>>Defi 1    |   |        |

#### **Course description**

\*\*\* If this is your first time registering, please contact us at (506) 387-5056 or at info@afmoncton.ca. We will assist you in determining your level with an Ev@lang placement test.

Our A1 level is divided into 4 sub-levels. After completing this course, you will be prepared to continue to A12.

Format: Online Duration: 7 weeks 2 x a week between 24 and 28 hrs of training"

Tuition fee: starting at \$350 (only \$13/hour!) Material: \$80 (Défi 1) Yearly Registration fee: \$25

!! Early bird price ends on April 13 !!

Monday May 20 would be a public holiday. There will be no classes on that day.

"Schedules and duration of courses may change depending on availability and number of students registered (see our General policies for more details).

#### Level

#### A1.1

#### Frequency and duration

- 28 hour(s) 14 session(s)
- 2 session(s) per week for a total of 4 hour(s)
- From 29/04/2024 to 17/06/2024

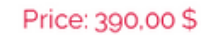

Reduced price: 350,00 \$

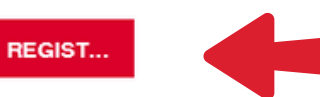

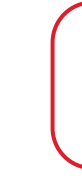

#### 04 Morning advanced workshops - April 2024

| 0 | Online<br>Online   |
|---|--------------------|
| ~ | Advanced<br>B1+/B2 |

#### **Course description**

Conçus pour vous aider à pratiquer, maintenir ou renforcer vos compétences en langue française, ces ateliers vous permettront aussi de (re)découvrir les cultures francophones.

Des thématiques variées toutes les semaines permettant de développer des compétences en grammaire, lexique, prononciation, au travers d'activités en lien avec la culture, les actualités, etc.

Ces ateliers peuvent être suivis en complément des cours de groupe du programme progressif.

Format : En ligne Durée : 8 heures / mois Niveaux : B1.3 à B2.5

!! Pack de 2 mois, seulement \$75/mois !!

online.

#### Level

#### Ateliers de niveau avancé - B1+/B2

" If this is your first time registering, please contact us at (506) 387-5056 or at info@afmoncton.ca. We will assist you in determining your level with an Ev@lang placement test.

This placement test is a way for us to better understand your strengths and needs, so as to recommend the course best adapted to your current level. This is one of the many ways we will help make your language learning experience with us truly successful and enjoyable.

Workshops

| Workshops      | ADULTS |  |
|----------------|--------|--|
| French classes |        |  |

\*\*\* If you are a new student, please contact us at 506-387-5056 or at info@afmoncton.ca. You must submit your Ev@lang placement test before registering

#### Frequency and duration

- 8 hour(s) 8 session(s)
- 2 session(s) per week for a total of 2 hour(s)
- From 03/04/2024 to 29/04/2024

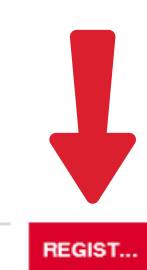

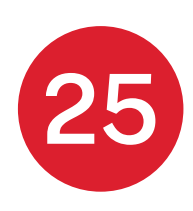

Price: 100.00 \$

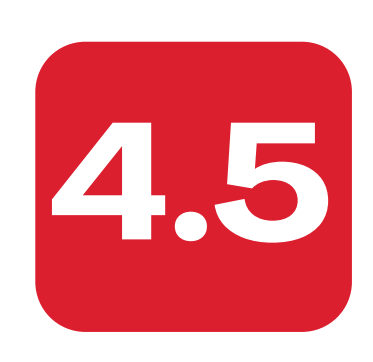

## Check your cart and click on "checkout"

## **General French classes**

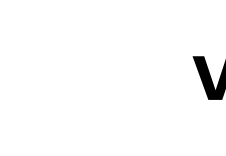

350,00 \$ Reduced price

#### CLASSES

#### A1.1 ONLINE - PRINTEMPS 2 - 2024

<del>390.00 \$</del> 🗄 from Monday, April 29th to Monday, June 17th Online " If this is your first time registering, please contact us at (506) 387-5056 or at info@afmoncton.ca. We will assist you in determining your level with an Evalang placement test. Our At level is divided into 4 sub-levels. After completing this course, you will be prepared to continue to A1.2. Format Online Duration: 7 weeks > See details 💼 Remove PRODUCTS DEFI 1 80,00\$ Quantity: 1 Pack Deli 1 = Textbook + Workbook + Online access The material will be used for 4 levels: A1.1, A1.2, A1.3 and A1.4 Remove SHIPPING FEES / FRAIS DE PORT 25,00 \$ Quantity: 1 v You cannot come by and pick up your books in Moncton? No warries we can send them to you! Please make sure your address on your profile is complete For people living in NB only. If you live in another province, additional cost may apply. Please contact us first Remove

You can remove items from your cart (I.E If you already have the books or do not want them shipped).

## Workshops

#### Order Total

| A1.1 ONLINE - Printemps<br>2 - 2024<br>Quantity: 1         | 350,00 \$<br>Reduced price<br>300,00-\$ |
|------------------------------------------------------------|-----------------------------------------|
| Defi1<br>Quantity:1                                        | 80,00 \$                                |
| Shipping fees / Frais de por<br>Quantity: 1                | t 25,00 \$                              |
| Some registration fees may be<br>you log into your account | added after                             |
| Total                                                      | 455,00 \$                               |
|                                                            |                                         |

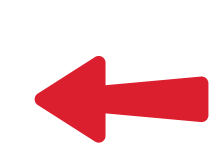

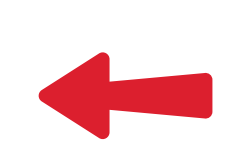

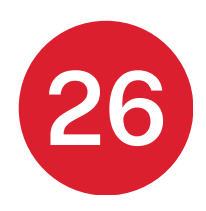

# 4.6

## Enter your payment information and click on "validate your order"

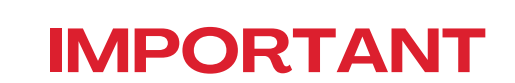

Take a few minutes to read the terms and conditions before registering.

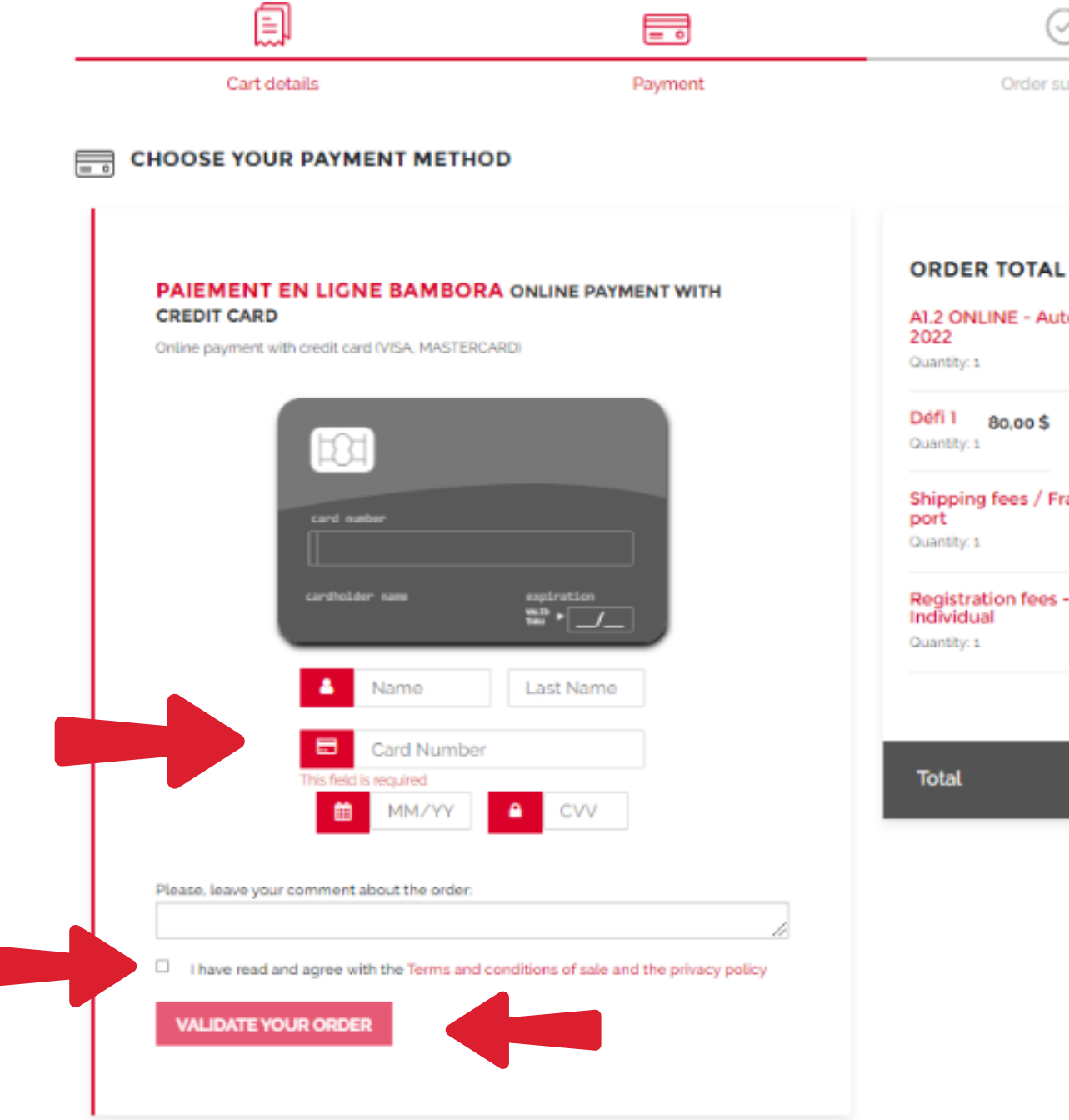

A1.2 ONLINE - Automne 350.00 \$

 $( \circ )$ 

Order summary

80.00\$

Shipping fees / Frais de 25.00 \$

Registration fees -Individual 25.00 \$

480,00 \$

### **General French classes**

### Workshops

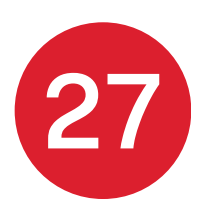

## **Congrats! You are registered!**

### **IMPORTANT INFORMATION:**

• You will receive an automatic email for your order a few minutes after. If not, please check your spam folder.

4.7

- A welcome email with all the information about your course (tools, teacher profile, etc.) is sent 7-9 days before the start of the course.
- If you paid shipping fees, please make sure your address is complete so we can send you the books without delay. If you want to come and pick them up, please wait for the welcome email it comes with instructions.
- Familiarize yourself with the platforms for your online course such as Teams and your student account.

In the meantime, check <u>our events</u> and follow us on social media!

You want to know more about our progressive program for adults and our methodology, click here (bottom of the page).

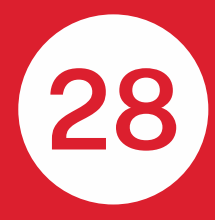